## 社会学部 履修登録に関するよくある質問

例年、学生の皆さんから寄せられる、よくある質問とその回答を掲載しています。 不明点が解決しない場合は、社会学部事務室(shakaigakubu@mail.doshisha.ac.jp)に氏名・学生IDを明記の上、 大学付与のメールアドレスから問い合わせてください。

| キーワード | 対象学科 | 対象年次 | 質問内容                                                                                                    | 回答                                                                                                    |
|-------|------|------|----------------------------------------------------------------------------------------------------|----------------------------------------------------------------------------------------------------|
| 連絡先   | 全    | 年次生~ | 科目担当者に連絡を取りたいが、連絡先が分からない。                                                                                                    | 以下の手順に従って連絡先を確認してください。<br>①DUETメッセージ「【お知らせ】社会学部専任教員の連絡先について」を確認。<br>②科目のシラバス・DUET・e-class等で担当者から連絡先が周知されていないか確認。<br>③①②で見つからない場合、科目担当者宛のメールを作成の上、科目担当者へ転送して<br>ほしい旨を社会学部事務室(shakaigakubu@mail.doshisha.ac.jp)に連絡して<br>ください。そのままの文面を事務室から科目担当者へ転送します。 |
| 登録エラー | 全    | 年次生~ | 履修登録画面に「二校地間移動不可」のエラーが表示された。<br>ー方はオンライン授業の科目であるため、エラーを解除してほしい。                                                                                                    | 異なる校地開講の科目は、連続講時で登録することができません。<br>(2・3講時連続も不可)<br>一方もしくは両方がオンライン授業の科目であっても、時間割設定されている科目は対面<br>での授業・試験が実施される可能性があります。したがって、異なる校地の科目を連続した<br>時間割で履修することはできません。いずれかの科目登録を削除してください。                                                                      |
| 登録エラー | 全    | 年次生~ | 履修登録画面に「時間割重複」のエラーが表示された。<br>確かに時間割は同じ曜日講時だが、一方はオンライン授業かつ<br>リアルタイム配信ではないためエラーを解除してほしい。                                                                                                | ー方もしくは両方がオンライン授業の科目であっても、時間割設定されている科目は対面<br>での授業・試験が実施される可能性があります。したがって、時間割が重複したまま両方の<br>科目を履修することはできません。いずれかの科目登録を削除してください。                                                                                                    |
| 外国語   | 全    | 年次生  | Intensive Advanced English I ・2、<br>Core English(LS)(RW)-Intermediate I ・2、<br>Core English(LS)(RW)-Pre-Intermediate I ・2、<br>Basic English(LS)(RW) I ・2は必修科目なのか。<br>勝手に登録されているが削除したい。 | 必修科目ではありませんが、学科によっては英語科目の履修が卒業要件に含まれます。<br>社会学部履修要項を確認の上、各自よく考えて受講するかを決めてください。<br>登録意志がない場合の対応は登録要領P.85~に記載していますので、参照してください。                                                                                                    |
| 外国語   | 全    | 年次生  | Intensive Advanced English I ・ 2、<br>Core English(LS)(RW)-Intermediate I ・ 2、<br>Core English(LS)(RW)-Pre-Intermediate I ・ 2、<br>Basic English(LS)(RW) I ・ 2のクラスを変えたい。                 | クラス変更は一切認められません。                                                                                                    |
| 外国語   | 全    | 年次生  | 英語プレイスメントテストの受験を忘れてしまった。                                                                                                    | <u>4月1日(火)13:00~3日(木)10:30</u> の期間で自宅等のパソコンで受験してください。<br>受験方法は全学共通教養教育センターからのDUETメッセージを確認してください。                                                                                                    |

| キーワード | 対象学科 | 対象年次                      | 質問内容                                                                                                 |                                                                                                    |
|-------|------|---------------------------|----------------------------------------------------------------------------------------------------|----------------------------------------------------------------------------------------------------|
| 卒業見込  | 全    | 4年次生~                     | 今の登録内容で卒業ができるか心配であるため、確認してほしい。/<br>ゼミと卒業論文だけで卒業できるはずだが、心配なので確認してほしい。                                 | 卒業ができるかどうか<br>できません。<br>履修要項に記載の「卒<br>ください。<br>なお、登録期間終了後<br>《卒業見込確認方法》<br>①DUETにログインの<br>②ページ下部の【成績<br>③ダウンロードされた<br>「学籍異動」欄に「<br>することで卒業可能と |
| 卒業見込  | 全    | 4年次生~                     | 卒業見込はいつから確認できるか知りたい。                                                                                 | 登録期間終了後、 <u>4月</u><br>《卒業見込確認方法》<br>①DUETにログインの<br>②ページ下部の【成績<br>③ダウンロードされた<br>「学籍異動」欄に「<br>することで卒業可能と                                        |
| 卒業見込  | 全    | 4年次生~                     | 就職活動で卒業見込証明書の提出を求められたので発行してほしい。                                                                      | <u>4月22日(火)</u> (予定<br>にて発行(申請)が可                                                                                                    |
| 卒業見込  | 社会   | 4年次生~<br>※2019年度以前<br>生対象 | 選択科目IBの「社会学特講Ⅲ」を選択科目Ⅲの英語の単位に算入<br>させるための手続きが知りたい。/<br>選択科目Ⅲの英語に算入されるはずなのに、成績通知書上で選択<br>科目IBに算入されている。 | 手続きや申請は不要で<br>ませんが、選択IABに<br>場合は自動的に読み替<br>なお、「社会学特講Ⅲ<br>「社会学特講Ⅲ」(44<br>の履修が必要です。履<br>(4単位)分を除いた<br>してください。                                   |
| 52単位  | 社会福祉 | 2年次生~                     | 52単位申請をしたいが、4月2日(水)の面談に参加できない。                                                                       | 必ず事前に、社会福祉<br>DUETメッセージ「【<br>ついて」を確認してく                                                                                                    |
| 登録エラー | 産業関係 | 2年次生~                     | 「産業関係文献演習Ⅰ・Ⅱ」を登録したいが、エラーが表示されてしまう。                                                                   | このエラーは一般登録<br>したがって、先行登録<br>一般登録期間中に産業<br>を各自で忘れず登録し                                                                                          |

回答

いは、必ずご自身で確認していただく必要があり、事務室からは回答

「業必要単位数」をよく確認の上、漏れなく履修登録を行なって」

え、4月10日(木)よりDUETから卒業見込の確認が可能です。

)上【成績】を押下 責通知書ダウンロード】を押下 E成績通知書の「学籍異動」欄を確認 「卒業見込」が記載されていれば、現在登録中の単位を全て修得 こなります。

10日(木)よりDUETから卒業見込の確認が可能です。

)上【成績】を押下 責通知書ダウンロード】を押下 こ成績通知書の「学籍異動」欄を確認 「卒業見込」が記載されていれば、現在登録中の単位を全て修得 こなります。

E)より証明書発行機もしくは証明書オンライン申請システム J能です。

ごす。成績通知書上では選択Ⅲ英語の単位として算入され こ必要な単位数を満たし、選択Ⅲ英語の単位が不足している 替えられます。

I」は選択IAB、選択Ⅲの<u>ダブルカウントはされません</u>。 単位)を選択Ⅲに算入する場合、<u>選択IABは44単位以上</u> ፪修要項・成績通知書を自身で確認し、「社会学特講Ⅲ」 選択IABの単位数が40単位以上となっているか、必ず確認

L学科の担当教員に連絡をしてください。担当教員の連絡先は、 【社会福祉学科52単位登録申請を希望する方へ】申請方法に ください。

禄期間中に「産業関係学基礎論文」を登録すると消えます。 禄時点では、エラーが表示されたまま登録しても問題ありません。 €関係文献演習Ⅰ・Ⅱと同一クラスの産業関係学基礎論文 ルてください。